4.3 物件管理 (分譲新築でご提携の企業様向け)

本章では、物件情報の管理・確認の方法を説明します。

「物件管理」から物件一覧を開き、新規物件情報の追加・登録済み物件情報の編集画面へ遷移します。

物件情報追加・編集は以下の流れとなります。

- 1.画面右上の[+追加]ボタンをクリックすると新規追加画面へ遷移します。 (新築マンション・新築戸建て・シニア向け物件のご登録が可能です)
- 2. 登録済み物件カテゴリデータのタイトル(物件名)をクリックすると編集画面へ遷移します。

※サイトに反映されるまで数時間かかります。ご了承ください

(株)NTT ExCパートナー 物件情報一覧

| 公開状況 未選択 Q 検索 | 〜<br>公開<br>り注 | ・非公開で絞<br>込みできます |         |      |            | 物色         | 牛新規追加画面へ                           |
|---------------|---------------|------------------|---------|------|------------|------------|------------------------------------|
|               |               | 物件編              | 集画面へ    |      |            | サンプ        | ルダウンロード アップロード +追加                 |
| 公開            | コンテンツID       | タイトル             | カテゴリ    | エリア  | 揭載開始日      | 揭載終了日      | 特典入力                               |
| ଓ             | 9220          | 沖縄マンション          | 新築マンション | 沖縄県  | 2024/09/05 | 2024/10/03 | *設定済*<br>NTTグループ特典 ○<br>契約企業会員特典 - |
| ×             | 2725          | ドレッセ荏田北マリス       | 新築マンション |      | 2006/06/01 | 2007/12/30 | 未設定                                |
| ×             | 2724          | ガーデン海老名          | 新築マンション | 神奈川県 | 2006/01/02 | 2008/03/25 | 未設定                                |
| 3件中 1-3       | 1             |                  |         |      |            |            |                                    |
|               |               |                  |         |      |            |            |                                    |

# 4.3 物件情報編集画面

#### 提携企業物件情報編集

| タイトル 必須                                     | ガーデン豊玉                                                                                                    |  |  |  |
|---------------------------------------------|----------------------------------------------------------------------------------------------------|--|--|--|
| 提携企業 2020 2                                 | Ø株式会社NTT ExCパートナー                                                                                                    |  |  |  |
| ಶ∓ゴリ छ≋ 3                                   | <b>小カテゴリ</b><br>新築マンション ~<br>フロント非表示項目です。                                                                                                    |  |  |  |
| 物件名カナ 🔊 4                                   | ガーネントヨタマ<br>フロント非表示項目です。                                                                                                    |  |  |  |
| 物件概要 5                                      | 西武鉄道の池袋線・豊島線・西武有楽町線と都営地下鉄大江戸線が乗り入れており、池袋や新宿などのターミナル駅に乗り換えなしでアクセ<br>スできます。駅前にはショッピングモールや練馬文化センター、平成つつじ公園があります。練馬区役所本庁舎20階にある展望ロビーは、富<br>士山や東京スカイツリーなどの眺望が楽しめます。                  |  |  |  |
| 掲載期間 🞯 6                                    | 掲載開始日       2024/05/10         20205/01/27       フロント非表示項目です。         掲載終了日       2024/12/20         2024/12/20       白         例 2005/01/27       フロント非表示項目です。掲載終了日当日まで公開されます。 |  |  |  |
| 物件情報閲覧対象 🞯 7                                | 誰でも許可 ><br>会員のみを選択した場合、ログインしなければ物件情報さえ表示されません                                                                                                    |  |  |  |
| NTT社員用物件URL 8                               | URL 8 https://www.nttexc.co.jp/garden-series/toyotama/                                                                                                    |  |  |  |
| ェリア情報 9                                     | エリア 関東甲信越 > 地域 東京23区 > 地区 城北 > 区 練馬区 >                                                                                                    |  |  |  |
| 所在地 図     東京都練馬区豊玉中3丁目       都道府県名からご記入ください |                                                                                                    |  |  |  |
|                                             | <b>政合</b> 秋 station name                                                                                                    |  |  |  |

#### confidential

## 4.3 物件情報編集画面

|                                                                                                    | BV28H7 // LTD                                                                                                    |
|----------------------------------------------------------------------------------------------------|----------------------------------------------------------------------------------------------------|
|                                                                                                    | Sap station name                                                                                                    |
|                                                                                                    | ac ei gu station_name                                                                                                    |
|                                                                                                    |                                                                                                    |
|                                                                                                    | 路線表示                                                                                                    |
|                                                                                                    | バス路線、バス停情報 bus                                                                                                    |
|                                                                                                    |                                                                                                    |
| 交通                                                                                                    | バス所要時間 bus_travel_time                                                                                                    |
| (1/3) 🛧 🗸                                                                                              | ×                                                                                                    |
| × 追加                                                                                                   | /+ .h = White 0</td                                                                                                    |
|                                                                                                    | 征莎所要時間 walk_time                                                                                                    |
|                                                                                                    | 777                                                                                                    |
|                                                                                                    | その他(車など) traffic_etc                                                                                                    |
| 加しま9                                                                                                   |                                                                                                    |
|                                                                                                    | バスを利用する場合、徒歩にはバス停からの所要時間を入力してください。                                                                                                    |
| こ通欄を削                                                                                                  | バスを利用しない場合、徒歩には最寄駅からの所要時間を入力してください。                                                                                                    |
| 除します                                                                                                   |                                                                                                    |
| 戸数 12                                                                                                  | 37                                                                                                    |
|                                                                                                    | 半角数字のみ入力してください                                                                                                    |
|                                                                                                    |                                                                                                    |
| お問合せ先 13                                                                                               | GARDEN事業部                                                                                                    |
|                                                                                                    |                                                                                                    |
|                                                                                                    | 価格(表示)~                                                                                                    |
|                                                                                                    | 3,800万円                                                                                                    |
|                                                                                                    | 入力例:「3,500万円」、「3,500万円台」                                                                                                    |
|                                                                                                    | ~価格(表示)                                                                                                    |
|                                                                                                    | 5.000万円                                                                                                    |
|                                                                                                    |                                                                                                    |
|                                                                                                    |                                                                                                    |
|                                                                                                    | 価格(検索)~                                                                                                    |
|                                                                                                    | 3800                                                                                                    |
| 価格(検索用・税別) 15                                                                                          | 半角数字のみ入力してください                                                                                                    |
|                                                                                                    | ~価格(検索)                                                                                                    |
|                                                                                                    | 5000                                                                                                    |
|                                                                                                    |                                                                                                    |
|                                                                                                    |                                                                                                    |
| <sub>竣工年月</sub> 16                                                                                     | 2008/03/01                                                                                                    |
|                                                                                                    |                                                                                                    |
|                                                                                                    | 例 2005/01/27                                                                                                    |
|                                                                                                    | 에 2005/01/27                                                                                                    |
|                                                                                                    | 例 2005/01/27<br>入居予定日                                                                                                    |
|                                                                                                    | 例 2005/01/27<br>入居予定日<br>2024/06/01<br>首                                                                                                    |
| م <del>ر</del> کو کو کو کو کو کو کو کو کو کو کو کو کو                                                  | 例 2005/01/27<br>入居予定日<br>2024/06/01<br>倒 2005/01/27                                                                                                    |
| 入居予定日 17                                                                                               | 例 2005/01/27<br>入居予定日<br>2024/06/01<br>例 2005/01/27<br>入居予定日追加テキスト                                                                                                    |
| λ <b>居予定日</b> 17                                                                                       | 例 2005/01/27<br>入居予定日<br>2024/06/01<br>例 2005/01/27<br>入居予定日追加テキスト<br>即入居可                                                                                                    |
| 入居予定日 17                                                                                               | <ul> <li>例 2005/01/27</li> <li>入居予定日         <ul> <li>2024/06/01</li> <li>回</li> <li>列 2005/01/27</li> </ul> </li> <li>入居予定日追加テキスト         <ul> <li>即入居可</li> <li>日だけ未定、既に入居中の場合は「テキスト入力」を選択し、表示テキストに入力してください。例)上旬、未定、即入居可等</li> </ul> </li> </ul>                             |
| 入居予定日 17                                                                                               | 例 2005/01/27                                                                                                    |
| 入居予定日 17                                                                                               | <ul> <li>例 2005/01/27</li> <li>入居予定日</li> <li>2024/06/01</li> <li>问 2005/01/27</li> <li>入居予定日追加テキスト</li> <li>即入居可</li> <li>日だけ未定、既に入居中の場合は「テキスト入力」を選択し、表示テキストに入力してください。例)上旬、未定、即入居可等</li> <li>1LDK</li> </ul>                                                                  |
| 入居予定日 17<br>間取り <i>1</i> 33 18                                                                         | 例 2005/01/27          入居予定日       2024/06/01         例 2005/01/27         入居予定日追加テキスト         即入居可         日だけ未定、既に入居中の場合は「テキスト入力」を選択し、表示テキストに入力してください。例)上旬、未定、即入居可等         1LDK                                                                                              |
| 入居予定日 17                                                                                               | 例 2005/01/27          入居予定日       2024/06/01         例 2005/01/27         入居予定日追加テキスト         即入居可         日だけ未定、既に入居中の場合は「テキスト入力」を選択し、表示テキストに入力してください。例)上旬、未定、即入居可等         1LDK         面積~                                                                                  |
| 入居予定日 17                                                                                               | 例 2005/01/27          入居予定日       2024/06/01         例 2005/01/27         入居予定日追加テキスト         即入居可         日だけ未定、既に入居中の場合は「テキスト入力」を選択し、表示テキストに入力してください。例)上旬、未定、即入居可等         1LDK         面積~         23                                                                       |
| 入居予定日 17                                                                                               | 例 2005/01/27          入居予定日       2024/06/01         例 2005/01/27         入居予定日追加テキスト         即入居可         日だけ未定、既に入居中の場合は「テキスト入力」を選択し、表示テキストに入力してください。例)上旬、未定、即入居可等         1LDK         面積~         23         即た: rd                                                        |
| <ul> <li>入居予定日</li> <li>17</li> <li>間取り (23)</li> <li>18</li> <li>専有面積 (23)</li> <li>19</li> </ul>     | 例 2005/01/27          入居予定日       2024/06/01         例 2005/01/27         入居予定日追加テキスト         即入居可         日だけ未定、既に入居中の場合は「テキスト入力」を選択し、表示テキストに入力してください。例)上旬、未定、即入居可等         1LDK         面積~         23         単位:nd                                                         |
| <ul> <li>入居予定日</li> <li>17</li> <li>問取り (18)</li> <li>(18)</li> <li>専有面積 (20)</li> <li>(19)</li> </ul> | <ul> <li>例 2005/01/27</li> <li>入居予定日</li> <li>2024/06/01</li> <li>①</li> <li>⑦ 2005/01/27</li> <li>入居予定日追加テキスト</li> <li>即入居可</li> <li>日だけ未定、既に入居中の場合は「テキスト入力」を選択し、表示テキストに入力してください。例)上旬、未定、即入居可等</li> <li>1LDK</li> <li>面積~</li> <li>23</li> <li>単位:nl</li> <li>~面積</li> </ul>  |
| <ul> <li>入居予定日 17</li> <li>問取り 2000 18</li> <li>専有面積 2000 19</li> </ul>                                | <ul> <li>例 2005/01/27</li> <li>入居予定日</li> <li>2024/06/01</li> <li>问 2005/01/27</li> <li>入居予定日追加テキスト</li> <li>即入居可</li> <li>日だけ未定、既に入居中の場合は「テキスト入力」を選択し、表示テキストに入力してください。例)上旬、未定、即入居可等</li> <li>1LDK</li> <li>面積~</li> <li>23</li> <li>単位:rl</li> <li>~面積</li> <li>38</li> </ul> |
| <ul> <li>入居予定日 17</li> <li>問取り 18</li> <li>専有面積 19</li> </ul>                                          | 例 2005/01/27          入居予定日       2024/06/01         例 2005/01/27         入居予定日追加テキスト         即入居可         日だけ未定、既に入居中の場合は「テキスト入力」を選択し、表示テキストに入力してください。例)上旬、未定、即入居可等         1LDK         面積~         23         単位: rd         ~面積         38         単位: rd                  |

## 4.3 物件情報編集画面

| 專有面積 必須  | ~面積                                                       |
|----------|-----------------------------------------------------------|
|          | 38                                                        |
|          |                                                           |
|          | 本位・m                                                      |
|          |                                                           |
|          | ✓ 周辺に公共施設あり ○ 周辺に数容準明あり                                   |
|          | ■ 周辺に病院あり                                                 |
|          | ☑ 周辺に公園あり                                                 |
|          | ☑ 周辺にスーパー・コンビニあり                                          |
|          | □全室角部屋                                                    |
|          | <ul> <li>✓ ペット可</li> <li>✓ インターネット関連設備充実</li> </ul>       |
|          |                                                           |
|          | ☑ 外断熱仕様                                                   |
|          | ○ 冷暖房設備にこだわり                                              |
|          | <ul> <li>✓ オール電化</li> <li>✓ 収納充実</li> </ul>               |
| 物件の特徴 20 | <ul> <li>スケルトンインフィル</li> </ul>                            |
|          | ✓ 24H有人管理OR警備あり                                           |
|          | ◎ はキュリティ充実                                                |
|          | ■ 2019月21日の1日の1日の1日の1日の1日の1日の1日の1日の1日の1日の1日の1日の1          |
|          | ○ バルコニーにこだわり                                              |
|          | キッチンにこだわり                                                 |
|          | バスルームにこだわり     サロ体験にこだわり                                  |
|          | <ul> <li>□ ¬¬¬¬¬¬¬¬¬¬¬¬¬¬¬¬¬¬¬¬¬¬¬¬¬¬¬¬¬¬¬¬¬¬¬¬</li></ul> |
|          | □ リゾート物件                                                  |
|          | □ フレッツ光利用可能物件(任意加入)                                       |
|          | □ フレッツ光全戸加入プラン導入物件(標準装備)<br>□ デベロッパー特別のこだわり               |
|          |                                                           |
|          | 引渡しタイプ                                                    |
|          | 即日 ~                                                      |
| 引渡し 21   |                                                           |
|          | 引渡しコメント                                                   |
|          | 51渡しコメント                                                  |
|          |                                                           |
|          | 構造タイプ                                                     |
|          | SRC(鉄骨鉄筋コンクリート) 🗸                                         |
| 構造 22    | 様法コイント                                                    |
|          |                                                           |
|          | 何ルコハント                                                    |
|          |                                                           |
|          | 建物階数地上                                                    |
| 22       | 4                                                         |
| 建物階数     | 建物階数地下                                                    |
|          | 3                                                         |
|          |                                                           |
|          |                                                           |
| 管理費 24   | 25000                                                     |
|          |                                                           |
| 修繕積立金    | 15000                                                     |
|          |                                                           |
|          | 駐車場有無                                                     |
| -        | なし ~                                                      |
| 駐車場 26   |                                                           |
|          | <b>は年初コハノト</b>                                            |
|          | 21時に月徑址半場多效のリ                                             |
|          |                                                           |
| 土地権利 27  | 普通賃借権 ~                                                   |
|          |                                                           |
|          |                                                           |

4章 カテゴリ管理/物件管理

# 4.3 物件情報編集画面

| 物件画像<br>(1/5) ↑ ↓<br>×    | <ul> <li>ご 画像を差し替える</li> <li>门 削除する</li> <li>画像の説明</li> </ul> |  |  |
|---------------------------|---------------------------------------------------------------|--|--|
| 物件画像<br>(2/5) ↑ ↓<br>×    | ご 画像を差し替える           ) 削除する           画像の説明                   |  |  |
| <br>画像欄を削<br>除します         |                                                               |  |  |
| 物件画像<br>(3/5) ↑ ↓<br>× 通加 | <ul> <li>ご 画像を差し替える</li> <li>〕 削除する</li> </ul>                |  |  |
| 画像欄を追<br>加します             | 画像の説明<br>                                                     |  |  |
| 29<br>問取り画像               | A TYPE<br>IK / 23.12ml                                        |  |  |
|                           | □ 削除する                                                        |  |  |

confidential

4.3 物件管理項目解説

各項目の説明です。 下表のNo.は、前頁までの丸番号 n に対応しています

| No. | 項目名              | 必須 | 入力方法/機能説明                                                                                                    |
|-----|------------------|----|----------------------------------------------------------------------------------------------------|
| 1   | タイトル             | •  | 物件名を入力してください。<br>キーワード検索の対象となります。                                                                                                    |
| 2   | 提携企業             | •  | 企業名が入ります。(変更できません)<br>※新規物件追加の際自動で設定されます                                                                                                    |
| 3   | カテゴリ             | •  | 物件カテゴリを選択してください。<br>(サイトに掲載できるのは「新築マンション」「新築戸建て」「シ<br>ニア向け物件」のみとなります)                                                                                                    |
| 4   | 物件名力ナ            | •  | 物件名をカナで入力してください。 (表示はされません)<br>キーワード検索の対象となります。                                                                                                    |
| 5   | 物件概要             |    | 物件の概要・説明を入力してください。<br>キーワード検索の対象となります。                                                                                                    |
| 6   | 揭載期間             | •  | <ul> <li>〇掲載開始日</li> <li>サイトへの掲載開始日を入力してください。</li> <li>掲載開始日の0時より掲載されます。</li> <li>〇掲載終了日</li> <li>サイトでの掲載終了日を入力してください。</li> <li>掲載終了日の24時まで掲載されます。</li> </ul>                                                                                                    |
| 7   | 物件情報閲覧対象         | •  | 物件情報の閲覧対象を選択してください。<br>「会員のみ」を選択した場合、ログインした後でなければ物件<br>情報を閲覧できなくなります。                                                                                                    |
| 8   | NTT社員用物件URL      |    | リビングサービス対象物件の紹介ページがある場合はURLを<br>入力してください。(表示はされません)                                                                                                    |
| 9   | エリア情報            | •  | 物件が所在するエリアを選択してください。<br>物件検索(絞り込み)で使用します。                                                                                                    |
| 10  | 所在地              | •  | 物件の所在地住所を入力してください。                                                                                                    |
| 11  | 交通<br>※最大3ヵ所設定可能 |    | <ul> <li>○最寄駅<br/>物件の最寄駅を選択してください。</li> <li>※選択窓にフリーワードを入力して最寄駅を絞り込むことができます。</li> <li>○バス路線、バス停情報<br/>バスを利用する場合は。路線・停留所を入力してください。</li> <li>○バス所要時間<br/>バスを利用する場合は、バスの所要時間を入力してください。</li> <li>○徒歩所要時間<br/>最寄りの駅・バス停留所からの徒歩所要時間を入力してください。</li> <li>○その他(車など)<br/>電車・バス以外の交通がある場合は入力してください。</li> </ul> |

4.3 物件管理項目解説

各項目の説明です。 下表のNo.は、前頁までの丸番号 n に対応しています

| No. | 項目名        | 必須 | 入力方法/機能説明                                                                                                    |
|-----|------------|----|----------------------------------------------------------------------------------------------------|
| 12  | 戸数         |    | 物件戸数を入力してください。(半角数値)                                                                                                    |
| 13  | お問合せ先      |    | 物件専用のお問い合わせ先がある場合は入力してください。                                                                                                    |
| 14  | 価格(表示)     |    | <ul> <li>○価格(表示)~</li> <li>物件詳細ページに表示する物件の最低価格を入力してください。</li> <li>○~価格(表示)</li> <li>物件詳細ページに表示する物件の最高価格を入力してください。</li> </ul>                 |
| 15  | 価格(検索用・税別) |    | <ul> <li>○価格(検索)~</li> <li>物件検索(価格で絞り込み)用の物件の最低価格を数値のみで入力してください。</li> <li>○~価格(検索)</li> <li>物件検索(価格で絞り込み)用の物件の最高価格を数値のみで入力してください。</li> </ul> |
| 16  | 竣工年月       |    | 竣工年月を選択してください。                                                                                                    |
| 17  | 入居予定日      |    | <ul> <li>〇入居予定日</li> <li>入居予定日を選択してください。</li> <li>〇入居予定日追加テキスト</li> <li>入居予定日に関して注意事項など補足コメントがある場合</li> <li>は入力してください。</li> </ul>            |
| 18  | 間取り        | •  | 間取りを入力してください。                                                                                                    |
| 19  | 専有面積       | •  | <ul> <li>○面積~</li> <li>最低専有面積を数値で入力してください。</li> <li>○~面積</li> <li>最高専有面積を数値で入力してください。</li> </ul>                                             |
| 20  | 物件の特徴      |    | 関連する物件の特徴を選択してください。<br>物件検索(絞り込み)で使用します。                                                                                                    |
| 21  | 引渡し        |    | O引渡しタイプ<br>引渡しのタイプを選択してください。<br>O引渡しコメント<br>引渡しについてコメントがある場合は入力してください。                                                                       |
| 22  | 構造         |    | <ul> <li>○構造タイプ</li> <li>構造タイプを選択してください。</li> <li>○構造コメント</li> <li>構造についてコメントがある場合は入力してください。</li> </ul>                                      |
| 23  | 建物階数       |    | <ul> <li>○建物階数地上</li> <li>建物の地上階数を入力してください。</li> <li>○建物階数地下</li> <li>建物の地下階数を入力してください。</li> </ul>                                           |
| 24  | 管理費        |    | 管理費がある場合には入力してください。                                                                                                    |
| 25  | 修繕積立金      |    | 修繕積立金がある場合には入力してください。                                                                                                    |

4.3 物件管理項目解説

各項目の説明です。 下表のNo.は、前頁までの丸番号 🕕 に対応しています

| No. | 項目名                 | 必須 | 入力方法/機能説明                                                                                                  |
|-----|---------------------|----|----------------------------------------------------------------------------------------------------|
| 26  | 駐車場                 |    | <ul> <li>○駐車場有無</li> <li>駐車場の有無を選択してください。</li> <li>○駐車場コメント</li> <li>駐車場に関してコメントがある場合は入力してください。</li> </ul> |
| 27  | 土地権利                |    | 土地権利を選択してください。(表示はされません)                                                                                   |
| 28  | 物件画像<br>※最大5画像分繰り返し |    | 外観や居室内など、物件に関連する画像を登録してください。<br>表示の際は自動でリサイズされます。<br>物件一覧画面には1枚目の画像がサムネイル表示されます。                           |
| 29  | 間取り画像               |    | 間取り画像を登録してください。                                                                                            |
| 30  | 追加する・更新する           |    | 入力が完了したら「追加する」もしくは「更新する」を押して更<br>新を完了してください。                                                               |
| 31  | プレビューを確認する          |    | 追加・更新前にサイトに公開される物件詳細ページのイメージを確認することができます。                                                                  |
| 32  | 削除する                |    | 「削除する」を押すと「削除してもよろしいですか?」のアラートが立ち上がり、「OK」を選択するとデータを削除できます。<br>一度削除したデータを元に戻すことはできませんのでご注意<br>ください。         |